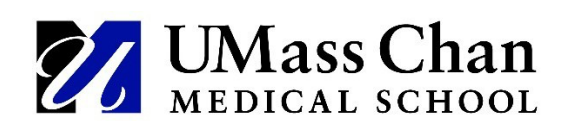

OFA Open Hours for any questions: Every Thursday, 12:00-1:00pm Zoom link

## **Annual Performance Review: Instructions for Faculty**

The APR process is completed electronically via Interfolio beginning in 2024. There are two **required** sections at the top of the electronic APR that you must complete.

- General Information
- FTE Effort

The most important part of your APR is your list of professional activities and accomplishments for the reporting period. You must list these activities and accomplishments in the appropriate sections. Complete only the sections that are relevant to you— leave a section blank if it is not relevant to you. Required information is indicated with a red asterisk (\*). *Note: Academic departments may add additional requirements.* 

- Education
- Investigation
- Scholarship
- Academic Service
- Leadership Positions and Responsibilities
- Health Care Delivery
- Honors and Awards
- Efforts to Support Diversity, Equity, and Inclusion

Finally, you will add your Goals and Self-Assessment. You will need to enter your **Area of Distinction**, your **goals for the previous reporting period**, your **goals for the coming year**, a **self-assessment** of your performance, and any **areas of concern** that you want to bring to the attention of your supervisor.

• Goals and Self-Assessment

\* \* \* \* \*

There are three main steps for faculty in the APR process.

- Step 1: Share your activities and accomplishments
- Step 2: Sign off on supervisor's evaluation
- Step 3: Final sign off

A more detailed outline of the steps involved in the APR process is below.

## Step 1: Share your activities and accomplishments

• You will receive an email from noreply@interfolio.com indicating that a "case" has been initiated on your behalf. The "case" is your annual performance review. Select "View Case."

| UMass Chan<br>MEDICAL SCHOOL                                                                                                    |  |  |  |  |
|----------------------------------------------------------------------------------------------------|--|--|--|--|
| UMass Chan Medical School has initiated a case on your behalf.                                                                                                    |  |  |  |  |
| VIEW CASE                                                                                                    |  |  |  |  |
| This case link will be valid for 30 days. Afterwards, you can access your case by signing<br>in with your partner institution credentials.                                                                 |  |  |  |  |
| Viewing your case will allow you to view requirements, read instructions,<br>and submit your packet online.                                                                                                |  |  |  |  |
| Dear Faculty Member,                                                                                                    |  |  |  |  |
| Instructions for Signing In to Interfolio can be downloaded here.                                                                                                    |  |  |  |  |
| To complete your APR online, please go to <b>Your Packet</b> in the left-hand<br>menu. Guides are available in Interfolio in the left-hand menu under<br><b>Announcements &amp; Heip</b> -getting started. |  |  |  |  |

- Please note that this email will go to the "preferred" email you have listed with the medical school. For information to check or change your "preferred" email address, please visit our website: <u>https://www.umassmed.edu/ofa/about/newswire/</u>
- The first time that you access your APR via Interfolio you will need to create a "new" password. An
  account has already been created for you, but you need to set a password that works for you. In order
  to do this, click "Forgot your password" and follow the directions to create and confirm your
  password.

| interfolio |                                                   |                                  |
|------------|---------------------------------------------------|----------------------------------|
|            | Sign In                                           |                                  |
|            | Sign in with email                                | Other Sign In Options            |
|            | Email *                                           | Sign in with Partner Institution |
|            |                                                   | Sign in with Google              |
|            | Password *                                        |                                  |
|            |                                                   |                                  |
|            | Sign In                                           |                                  |
|            | Forgot your password?                             |                                  |
|            |                                                   |                                  |
|            | Don't have an account?                            |                                  |
|            | Use Interfolio's suites of services to simplify y | your academic life.              |
|            | Create an account                                 |                                  |

• Make sure you are in the correct account. You need to be in 'UMass Chan Medical School', not any other version.

|     | Gennette Ludovico 🗸       |
|-----|---------------------------|
|     | Switch Accounts           |
| CRI | Interfolio Dossier        |
|     | UMass Chan Medical School |
|     | Account Options           |
|     | Account Settings          |
|     | My Contacts               |
|     | Resources                 |
|     | Product Help              |
|     | Sign Out                  |

• Navigate to your APR "packet". Your "packet" is the assembly of documents and information that comprise your APR.

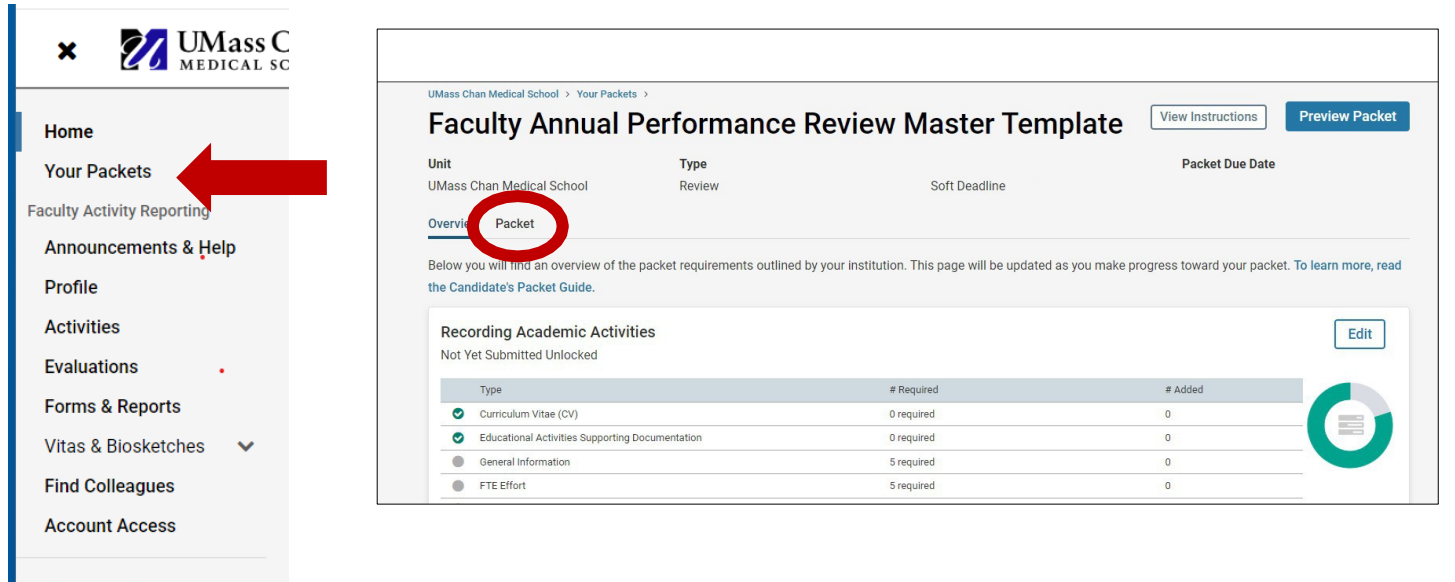

Review, Promotion & Tenure Cases • Next are two **required** sections of the APR- General Information and FTE Effort. Click Fill out Form and fill out the information requested. Required information is indicated with a red asterisk (\*).

| Gene                                                  | al Information 5 required questions,                                                                                                    | Fill Out Form |             |
|-------------------------------------------------------|----------------------------------------------------------------------------------------------------|---------------|-------------|
| This                                                  | form has not been completed.                                                                                                    |               |             |
| FTE E                                                 | ffort 5 required questions,                                                                                                    | Fill Out Form |             |
| This                                                  | form has not been completed.                                                                                                    |               |             |
| × 🕅 UMass                                             | Сћап<br>кеноот                                                                                                    | Em            | ily Green 🗸 |
| Home<br>Your Packets<br>Faculty Activity Reporting    | Utbase Chain Medical School - Your Packets - > Faculty Annual Performance Review Master Template -> FTE Effort Emily Green                                                                                                    |               |             |
| Announcements & Help<br>Profile<br>Activities         | What was your FTE in the following activities during the evaluation period?                                                                                                    |               |             |
| Evaluations<br>Forms & Reports<br>Vitas & Biosketches | Please report your Full-Time Equivalent (FTE) values in the following activities during the evaluation period. Enter 0.0 in the sections that do not apply.<br>For example: If you are working part-time 50% (Education 0.20 FTE/ Clinical 0.30 FTE)<br>If you are working full-time for (investigation 0.20 FTE/ Education 0.10)                                                |               |             |
| Find Colleagues<br>Account Access                     | If you have question concerning your FTE please review your current offer letter or contact your academic administrator.<br>If you have question concerning your FTE please review your current offer letter or contact your academic administrator.<br>If you have question concerning your FTE please review your current offer letter or contact your academic administrator. |               |             |
| Cases                                                 | Clinical: *                                                                                                    |               |             |
|                                                       | Education: *                                                                                                    |               |             |
|                                                       |                                                                                                    |               |             |
|                                                       | Research: *                                                                                                    |               |             |
|                                                       | Other.*                                                                                                    |               |             |
|                                                       | Nher +                                                                                                    |               |             |
|                                                       |                                                                                                    |               |             |
|                                                       | Lest Saved on Des 19, 2024 et 11:18 AM                                                                                                    |               |             |
| •                                                     |                                                                                                    |               |             |

- Your FTE effort is meant to reflect the amount of time you spend in each area. It will not affect your pay or funding, so just do your best to reflect how you divide your time. This is for you and your supervisor to use as an evaluation to see if you need to change your division of efforts.
- Click Return to Packet. Interfolio autosaves your responses.

| Last Saved on Dec 19, 2024 at 1 | 1:18 AM          |  |  |
|---------------------------------|------------------|--|--|
| Save Responses                  | Return to Packet |  |  |
|                                 |                  |  |  |
|                                 |                  |  |  |

• Complete each relevant section of the APR with your activities and accomplishments for the reporting period using the Edit Form buttons. Have an updated CV on hand to copy and paste (the sections of the electronic APR form mirror exactly the UMass Chan CV template). Save your responses on each section and Return to Packet.

| zadadan ocoan o required questions,                                                                                                    |                                                                                                    |                                                                       | Edit Form                               |
|----------------------------------------------------------------------------------------------------|----------------------------------------------------------------------------------------------------|-----------------------------------------------------------------------|-----------------------------------------|
| Title                                                                                                    | Details                                                                                                    | Actions                                                               |                                         |
| Education Section                                                                                                    | Completed<br>Not Yet Submitted                                                                                                    | Edit                                                                  |                                         |
|                                                                                                    |                                                                                                    |                                                                       |                                         |
| investigation Section 0 required questions,                                                                                                    |                                                                                                    |                                                                       | Edit Form                               |
| Title                                                                                                    | Details                                                                                                    | Actions                                                               |                                         |
| Investigation Section                                                                                                    | Completed<br>Not Yet Submitted                                                                                                    | Edit                                                                  |                                         |
| Scholarship Section 0 required questions,                                                                                                    |                                                                                                    |                                                                       | Edit Form                               |
| Title                                                                                                    | Details                                                                                                    | Actions                                                               |                                         |
| Scholarship Section                                                                                                    | Completed<br>Not Yet Submitted                                                                                                    | Edit                                                                  |                                         |
| Academic Service Section O required questions                                                                                                    |                                                                                                    |                                                                       | Edit Form                               |
| Title                                                                                                    | Details                                                                                                    | Actions                                                               | Luntronn                                |
| Academic Service Section                                                                                                    | Completed                                                                                                    | Edit                                                                  |                                         |
|                                                                                                    | Not Yet Submitted                                                                                                    | Earc                                                                  |                                         |
| eadership Positions and Responsibilities Section 0 required questions,                                                                                                    |                                                                                                    |                                                                       | Edit Form                               |
| Title                                                                                                    | Details                                                                                                    | Actions                                                               |                                         |
| Leadership Positions and Responsibilities Section                                                                                                    | Completed<br>Not Yet Submitted                                                                                                    | Edit                                                                  |                                         |
|                                                                                                    | Hot for oublinition                                                                                                    |                                                                       |                                         |
| Health Care Delivery Performance Metrics & Innovation in Health Care Delivery 0 required                                                                                                    | questions.                                                                                                    |                                                                       | Edit Form                               |
| Health Care Delivery Performance Metrics & Innovation in Health Care Delivery 0 required                                                                                                    | l questions,<br>Details                                                                                                    | Actions                                                               | Edit Form                               |
| Health Care Delivery Performance Metrics & Innovation in Health Care Delivery 0 required<br>Trile<br>Health Care Delivery Performance Metrics & Innovation in Health Care<br>Delivery                                                                                                    | J questions,<br>Details<br>Completed<br>Not Yet Submitted                                                                                                    | Actions<br>Edit                                                       | Edit Form                               |
| Health Care Delivery Performance Metrics & Innovation in Health Care Delivery 0 required<br>Title<br>Health Care Delivery Performance Metrics & Innovation in Health Care<br>Delivery                                                                                                    | l questions,<br>Details<br>Completed<br>Not Yet Submitted                                                                                                    | Actions<br>Edit                                                       | Edit Form                               |
| Health Care Delivery Performance Metrics & Innovation in Health Care Delivery 0 required Title Health Care Delivery Performance Metrics & Innovation in Health Care Delivery Honors & Awards Section 0 required questions, Title                                                                                                    | j questions,<br>Details<br>Completed<br>Not Yet Submitted<br>Details                                                                                                    | Actions<br>Edit                                                       | Edit Form                               |
| Health Care Delivery Performance Metrics & Innovation in Health Care Delivery 0 required Title Health Care Delivery Performance Metrics & Innovation in Health Care Delivery Honors & Awards Section 0 required questions, Title Honors & Awards Section                                                                                                    | I questions, Details Completed Not Yet Submitted Details Completed Not Yet Submitted                                                                                      | Actions<br>Edit<br>Actions<br>Edit                                    | Edit Form                               |
| Health Care Delivery Performance Metrics & Innovation in Health Care Delivery 0 required Title Health Care Delivery Performance Metrics & Innovation in Health Care Delivery Honors & Awards Section 0 required questions, Title Honors & Awards Section                                                                                                    | J questions,<br>Details<br>Completed<br>Not Yet Submitted<br>Details<br>Completed<br>Not Yet Submitted                                                                    | Actions<br>Edit<br>Actions<br>Edit                                    | Edit Form                               |
| Health Care Delivery Performance Metrics & Innovation in Health Care Delivery 0 required Title Health Care Delivery Performance Metrics & Innovation in Health Care Delivery Honors & Awards Section 0 required questions, Title Honors & Awards Section Efforts to Support Diversity, Equity, and Inclusion Section 0 required questions,                                                                                                    | l questions,<br>Details<br>Completed<br>Not Yet Submitted<br>Details<br>Completed<br>Not Yet Submitted                                                                    | Actions<br>Edit<br>Actions<br>Edit                                    | Edit Form                               |
| Health Care Delivery Performance Metrics & Innovation in Health Care Delivery 0 required Title Health Care Delivery Performance Metrics & Innovation in Health Care Delivery Honors & Awards Section 0 required questions, Title Honors & Awards Section Efforts to Support Diversity, Equity, and Inclusion Section 0 required questions, Title                                                                                                    | I questions,<br>Details<br>Completed<br>Not Yet Submitted<br>Details<br>Completed<br>Not Yet Submitted<br>Details<br>Details                                              | Actions Edit Actions Edit Actions                                     | Edit Form                               |
| Health Care Delivery Performance Metrics & Innovation in Health Care Delivery 0 required Title Health Care Delivery Performance Metrics & Innovation in Health Care Delivery Honors & Awards Section 0 required questions, Title Honors & Awards Section Efforts to Support Diversity, Equity, and Inclusion Section Efforts to Support Diversity, Equity, and Inclusion Section                                                                                                    | I questions,<br>Details<br>Completed<br>Not Yet Submitted<br>Details<br>Completed<br>Not Yet Submitted<br>Details<br>Completed<br>Not Yet Submitted                       | Actions<br>Edit<br>Actions<br>Edit<br>Actions<br>Edit                 | Edit Form                               |
| Health Care Delivery Performance Metrics & Innovation in Health Care Delivery 0 required Title Health Care Delivery Performance Metrics & Innovation in Health Care Delivery Honors & Awards Section 0 required questions, Title Honors & Awards Section Efforts to Support Diversity, Equity, and Inclusion Section Title Efforts to Support Diversity, Equity, and Inclusion Section Professional and Faculty Development Activities 0 required questions,                                                                            | J questions,<br>Details<br>Completed<br>Not Yet Submitted<br>Details<br>Completed<br>Not Yet Submitted<br>Details<br>Completed<br>Not Yet Submitted                       | Actions Edit Actions Edit Actions Edit Edit                           | Edit Form Edit Form Edit Form           |
| Health Care Delivery Performance Metrics & Innovation in Health Care Delivery 0 required Title Health Care Delivery Performance Metrics & Innovation in Health Care Delivery Honors & Awards Section 0 required questions, Title Honors & Awards Section Efforts to Support Diversity, Equity, and Inclusion Section Professional and Faculty Development Activities 0 required questions, Title                                                                                                    | J questions,<br>Details<br>Completed<br>Not Yet Submitted<br>Details<br>Completed<br>Not Yet Submitted<br>Details<br>Details<br>Completed<br>Not Yet Submitted<br>Details | Actions Edit Actions Edit Actions Edit Actions Edit                   | Edit Form Edit Form Edit Form Edit Form |
| Health Care Delivery Performance Metrics & Innovation in Health Care Delivery 0 required Title Health Care Delivery Performance Metrics & Innovation in Health Care Delivery Honors & Awards Section 0 required questions, Title Honors & Awards Section Storts to Support Diversity, Equity, and Inclusion Section 0 required questions, Title Efforts to Support Diversity, Equity, and Inclusion Section Yrofessional and Faculty Development Activities 0 required questions, Title Professional and Faculty Development Activities | J questions,<br>Details<br>Completed<br>Not Yet Submitted<br>Details<br>Completed<br>Not Yet Submitted<br>Details<br>Completed<br>Not Yet Submitted<br>Details            | Actions Edit Actions Edit Actions Edit Actions Edit Edit Actions Edit | Edit Form Edit Form Edit Form Edit Form |

 The next section is your Goals and Self-Assessment section. You will need to enter your Area of Distinction, your goals for the previous reporting period, your goals for the coming year, a self- assessment of your performance, and any areas of concern that you want to bring to the attention of your supervisor. These questions are all required. This section is arguably the most important section of the APR. Please refer to the <u>APR: Overview and Guidance</u> document for more information.

| Goals and Self-Assessment 5 required questions, | Fill Out Form |
|-------------------------------------------------|---------------|
| This form has not been completed.               |               |

- The final section is your Health Care Delivery self-assessment metrics. If you do not participate in HCD, you do not need to complete this form. If you do, answer each question.
- Once all relevant sections have been completed, hit "Submit." Please note that once you submit your APR, no
  further changes can be made to the sections unless your department administrator or supervisor "unlocks" it
  for you.

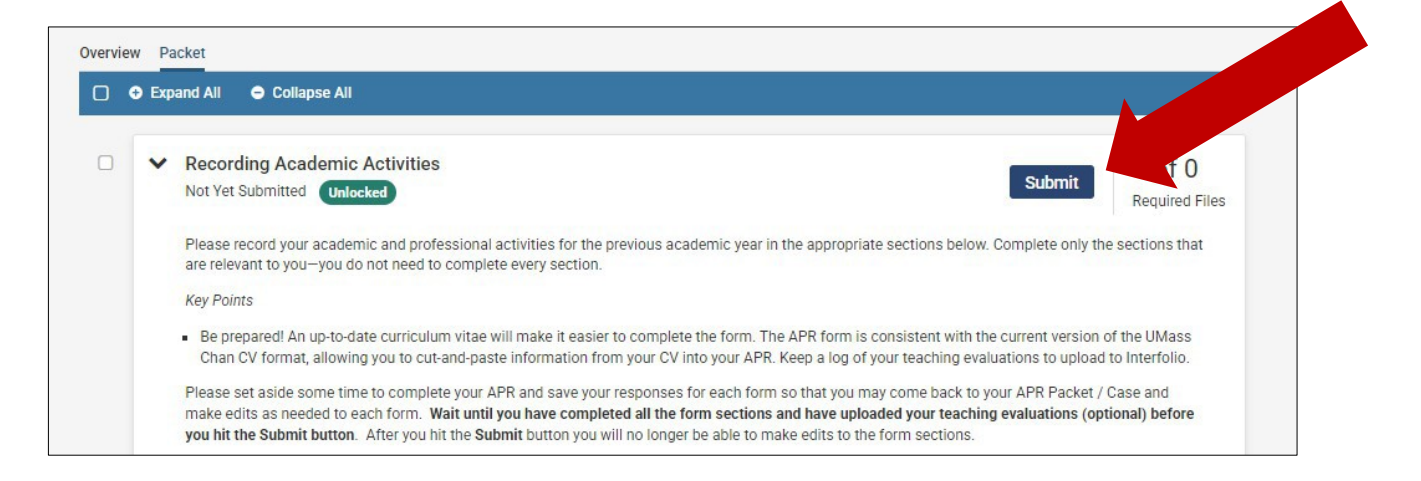

Your supervisor will review your packet, add evaluative comments, and sign it. The signed form will be discussed during your in-person APR meeting. Your supervisor will then send your APR packet back to you electronically via Interfolio.

## Step 2: Sign off on supervisor's evaluation

- You will receive an email from noreply@interfolio.com. Select "View Case."
- Log in to Interfolio.com using your email address and password.
- Select Read Case button to review your supervisor's evaluative comments.
- Select Case Details and provide a comment (optional).
- Re-sign the form (required).
- Forward the APR packet to your Chair via **Send Case** button.

Your department chair will review your packet, add evaluative comments (optional), and sign the form. They will then send the form back to you electronically via Interfolio.

## Step 3: Final sign off

- You will receive an email from noreply@interfolio.com. Select "View Case."
- Log in to Interfolio.com using your email address and password.
- Select **Read Case** button to review comments from your department chair or assigned evaluator.
- Select Case Details tab and provide a final comment (optional).
- Re-sign the form (required).
- Forward the APR packet to the Academic Administrator via **Send Case** button.